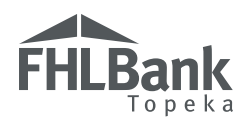

You have two choices in submitting loan data under the MPF Program: interactive submission through the loan presentment or batch processing. Featured below are instructions for submitting your files quickly and easily through the batch process.

#### Interactive Submission via Loan Presentment

Every mortgage to be delivered under the MPF Program must first be submitted for loan presentment. Loan data is submitted through the loan presentment process, which consists of an interactive submission on the eMPF<sup>®</sup> website.

For each conventional loan funded under the MPF Traditional product, the data will be evaluated using the MPF credit enhancement rating system. A loan level credit enhancement amount and percentage will be provided.

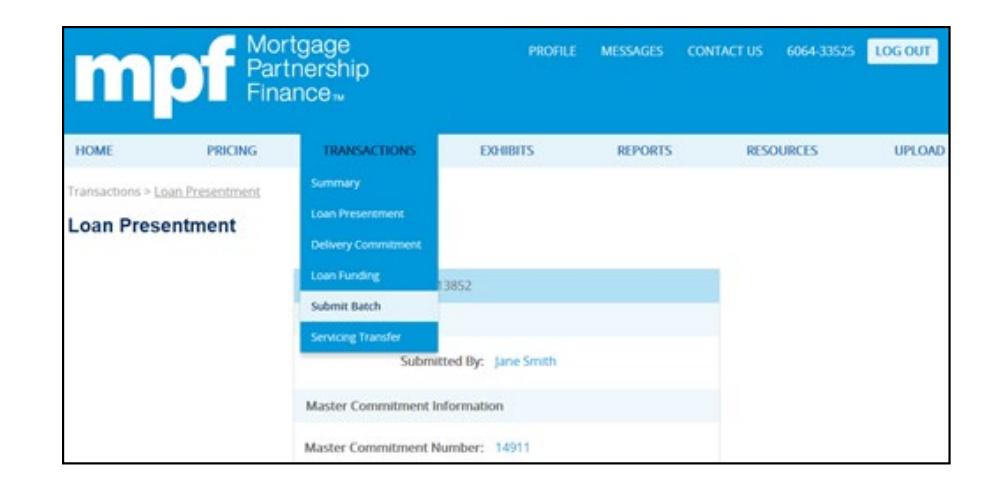

## Loan Presentment – Batch Processing

Although the interactive submission option is used by many MPF Program customers, you may find it more efficient to download loan data from your loan origination system (LOS) and subsequently upload that information to us in a batch file. To electronically submit one or more loans for loan presentment through the MPF Program batch submission process, please follow the file development and file submission instructions on the next page. The required data is found in the Fannie Mae 3.0 (Fannie Mae export, ULDD.xml) file that is produced by your LOS.

"Mortgage Partnership Finance", "MPF", and "eMPF" are registered trademarks of the Federal Home Loan Bank of Chicago. The "MPF Mortgage Partnership Finance" logo is a trademark of the Federal Home Loan Bank of Chicago.

# **Batch Submission Process for Loan Presentment**

#### **Uniform Loan Delivery Dataset (ULDD) File**

From the main MPF Program website (*www.fhlbmpf.com*) click Resources, then the applicable MPF data resource: ULDD or Additional info file.

Note that even though your loan file is for an MPF Traditional product, such as MPF Original or MPF 125, etc., the batch processing option uses the same ULDD template as customers use for the MPF Xtra product.

Under the Uniform Loan Delivery Dataset (ULDD) Resources section, click on the link entitled *Detailed Reference List of ULDD Fields Phase 3 Format* for a complete list of required loan data fields.

MPF Program Detailed Reference List of Required or Conditionally Required ULDD Fields (Origination Guide Exhibit S-X)

| (botded       | Fields indicate a Required Field for MPF that y | our LDS may not automatically capture or deliver as a date poi                                                                         | nt, which may be different that                 | in the standard ULDD produ | uced by your LOS      |                                                                                                    |
|---------------|-------------------------------------------------|----------------------------------------------------------------------------------------------------|-------------------------------------------------|----------------------------|-----------------------|----------------------------------------------------------------------------------------------------|
| ARSMO Section | MESMO Data Asert Rame <sup>1</sup>              | Description                                                                                                    | Carresponding MHF Data<br>Dament (See Form DG3) | Phase Silves Field (1/h)   | Parid Conditionality  | Enumeration                                                                                                    |
|               | Nilmal adva                                     | The address with the address markets gas discriming, street mans, goals<br>denoticed, address and designation, and address and colors. | Populy Address                                  | 2                          | Regularity to of Lane | The Mortgapet Property address-papeleded in the base address; UML Re-<br>mert accessive which for Mortgaped Property address proceeding unit, if<br>applicables documented on the Nets accessed with the specified Mortgape<br>Lease. |
| н.            | Capitana                                        | The same of the edg                                                                                                    | ~                                               |                            | Required to all Lance | The city news subsets of dealth easily, weak how it is reasolid on the basis                                                                                                    |

Prior to locking a delivery commitment, please schedule a testing session with *Erin Bramlett* to test the upload function.

### **Batch File Submission Instructions**

Now that you have your ULDD file prepared, the steps that follow outline selecting the appropriate master commitment number and uploading the files. If errors exist on the file, there will be an opportunity to utilize on-screen editing.

**Step 1** - Go to the **eMPF website**, and enter your username and password. Under the Transactions tab, select the Submit Batch option.

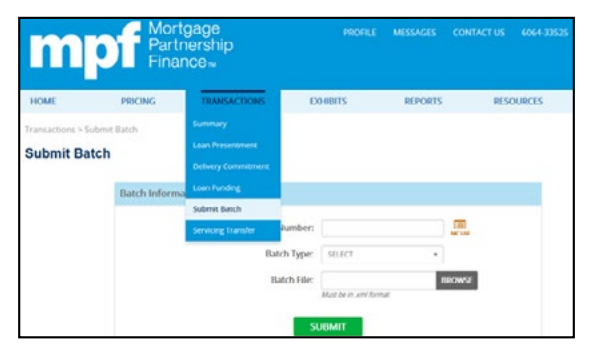

**Step 2** - From the auto-populated master commitment list (MC List), select the appropriate master commitment number for your institution.

|        | Nation Contemport My | 1/12/                                               |              |                    |          |                                                |                            |                        |                         |
|--------|----------------------|-----------------------------------------------------|--------------|--------------------|----------|------------------------------------------------|----------------------------|------------------------|-------------------------|
|        | Property D           | pan) being type (to the s)<br>panel (to the planet) |              |                    |          |                                                |                            |                        |                         |
|        | Bat.7                | we were                                             |              |                    |          |                                                |                            |                        |                         |
|        | First Chang Da       | ME 8117                                             |              |                    |          |                                                |                            |                        |                         |
|        |                      | das .                                               | 1000         |                    |          |                                                |                            |                        |                         |
|        |                      | SUBMIT                                              | _            |                    |          |                                                |                            |                        |                         |
| Master | Commitment           | List                                                |              |                    |          |                                                |                            |                        | 3                       |
| Master | Commitment           | SUBUT                                               | CREAMON THIS | REMITTANCE<br>TYPE | unde som | Campion Ancora<br>Committee of<br>Committee of | UNCONNETTID<br>INFORMATION | D-BRAND<br>ALE - SALES | 1<br>Compared<br>Series |

**Step 3** - From the Batch Type option, select LPR from list to review for any file errors (or) LPR and Fund to submit batch for funding. It is highly recommended to initially select the LPR option to ensure your file is error free.

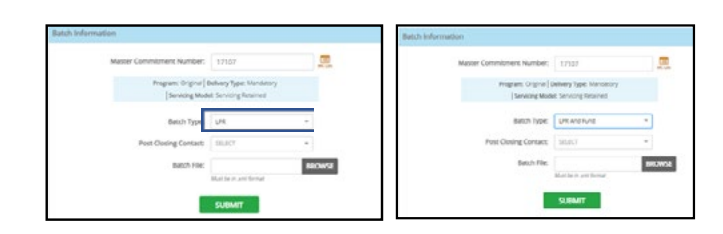

**Step 4** - From the Batch File option, Browse to select the FNMA ULDD (.xml) file to be included in the batch.

|                       | 17192                 | BR; LINE |           |      |
|-----------------------|-----------------------|----------|-----------|------|
| Program: Original   6 | elivery Type: Mandat  | ory _    |           |      |
| Servicing Mode        | R Servicing Retained  |          | Server Ba | 7    |
|                       |                       |          | B Chinam  | 1.00 |
| Batch Type:           | LPR :                 |          |           |      |
|                       |                       |          |           |      |
| Post Closing Contact: | SELECT                | -        |           | 2    |
|                       |                       |          |           | -    |
| Batch File:           |                       | BROWSE   | 1 A       | -    |
|                       | Must be in any format |          |           |      |
|                       |                       |          |           |      |
|                       | _                     |          |           |      |

Step 5 - Click the Submit Batch button to upload the files.

| Master Commitment Number:                 | 17107                                           | INC LINE |   |
|-------------------------------------------|-------------------------------------------------|----------|---|
| Program: Original   0<br>  Servicing Mode | Delivery Type: Mandat<br>at: Servicing Retained | оу       |   |
| Batch Type:                               | LPR                                             | -        |   |
| Post Closing Contact:                     | SELECT                                          | -        |   |
| Batch File:                               |                                                 | BROWSE   | 0 |
|                                           | Must be in unit format                          |          |   |

Step 6 - The top of the screen will display a status box detailing the number of loans submitted and the LPR status. The bottom will have itemized columns that provide LPR status lists, a link to make edits and when needed, an option to select and fund specific loans.

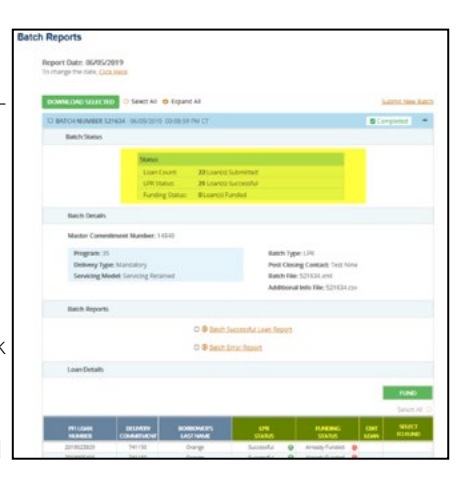

**Step 9** - Scroll through the loan presentment screen to make the applicable corrections. Then click the "Save and Run Edits" button to save any changes or corrections made to the loan data.

| AVE AND RUN EDITS SAVE                                                                                                    | AND FUND                                                                                                    | Return to Batch Desails Next Loan                                                                               | Codi Estarconet Amont ELEN I<br>Codi Estarconet Periot 4215 |
|----------------------------------------------------------------------------------------------------|----------------------------------------------------------------------------------------------------|----------------------------------------------------------------------------------------------------|-------------------------------------------------------------|
| tert Story fait this loss or with a different in                                                                                        | an by selecting an option above                                                                                                    |                                                                                                    |                                                             |
| The pricing present requires atten a Denix<br>Because a Delivery Convertinent was not p<br>pp), and would need to be charted prior to a | ng commonant ar a schadua, hadnar ka barr i<br>rocidad in the batch publicities, net al funding of<br>a successful funding submitters. | ander spreezy and the pricing process can not control<br>clubbing could be performed. Rease note that since all | m<br>Notwy Connellment II provided, additional early no     |
| PFI Loan Number: 2018015428                                                                                                    |                                                                                                    |                                                                                                    |                                                             |
| Submitted By: Test One                                                                                                    |                                                                                                    |                                                                                                    |                                                             |
| Master Commitment Number:                                                                                                    | 14840                                                                                                    | Delivery Type:                                                                                                  | Mandatory                                                   |
|                                                                                                    | MPFZS                                                                                                    | Remittance Type:                                                                                                | Actual/Actual                                               |
| Program                                                                                                    |                                                                                                    |                                                                                                    |                                                             |
| Program                                                                                                    |                                                                                                    |                                                                                                    |                                                             |
| Program:<br>Sub Program:                                                                                                    | NIA                                                                                                    | Servicing Modet                                                                                                 | Servicing Retained                                          |

### You're done!

A confirmation screen will display a batch number and status. Confirm the batch was submitted successfully by reviewing the Batch Detail Report. If the batch fails, use the report to address any exceptions. The Batch Detail Report is your loan confirmation including your MPF loan number, credit enhancement obligation amount and agent fee.

Step 7 - Click on the EDIT link.

| PFI LOAN<br>NUMBER | DELNERY | BORROWER'S<br>LAST NAME | UPR<br>STATUS    |   | FUNDING<br>STATUS |   | EDIT | SELECT<br>TO FUND |
|--------------------|---------|-------------------------|------------------|---|-------------------|---|------|-------------------|
| Test110            | 722,487 | Cyan                    | Successful       | 0 | Funded            |   |      |                   |
| Tecr111            | 722487  | Brickred                | Successful       | 0 | Funded            | 0 |      |                   |
| Test122            | 722487  | White                   | Successful       | Θ | Funded            | Θ |      |                   |
| Test123            | 722421  | Pink                    | Editing Required | ۲ | Editing Required  | ۲ | Edit |                   |
| Test22             | 722421  | Gold                    | Editing Required | ۲ | Editing Required  | ۲ | Edit |                   |

**Step 8** - Errors will appear at the top of the screen. All fatal errors must be corrected before a CE obligation will be provided.

| Coan Information Sociestify Served<br>Marce Stages (2011 this has no of all a software have by selecting an option show.<br>India Uniona, 10at to complete Loan Presentational<br>A. Kanach Angoue S. Variadasch than Anton Selectional Antonia<br>A. Name Tomore State complete Loan Presentation for Funding)<br>3. Name Payment Date is invalid         |
|----------------------------------------------------------------------------------------------------|
| Abert Stager Erit the Usan or odd a Siftward ison by solvering an option showe.   Table United Signal Erit Complete Lean Proceedingson   1. Karan Propose Dravit and Sint Siftward ison is required.   1. Name Ry one Carl Complete Lean Proceedingson   1. Name Ry one Carl Complete Lean Proceedingson   1. Name Ry one Carl Complete Lean Proceedingson |
| Taka Univer, Bild Visi Congeletis Lane Presentencia<br>1. Scham Angelon in Walkard te nich Kann Khiftankin läineparesi.<br>2. Inventer Visa Bath kuinesis Scham Angelon Interfaced für Fanding)<br>1. Rach Paynette Eine la Invalid.                                                                                                    |
| Wanning Ernars (Edit to complete Loan Presentment for funding)<br>3. Next Payment Cate is involid.                                                                                                    |
|                                                                                                    |

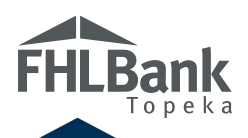

# **Learn More**

#### **MPF SERVICE CENTER**

877.345.2673 MPFServiceCenter@fhlbc.com

FHLBANK TOPEKA MPF DEPARTMENT | 866.571.8171

CHRIS ENDICOTT chris.endicott@fhlbtopeka.com

**ERIN BRAMLETT** erin.bramlett@fhlbtopeka.com

MEGAN HAAS megan.haas@fhlbtopeka.com

**GRANT HAAG** grant.haag@fhlbtopeka.com If you have any questions about this process, please contact us. For a full list of other helpful guides about the MPF Program, visit our website at www.fhlbtopeka.com/mpf, select Operational Guides tab.

LAST UPDATED NOV. 1, 2021

Copyright © 2021 FHLBank Topeka. All rights reserved. This brochure is provided as general product information and is intended for educational purposes only.

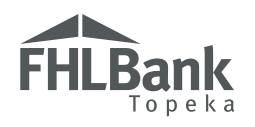

SERVING COLORADO | KANSAS | NEBRASKA | OKLAHOMA